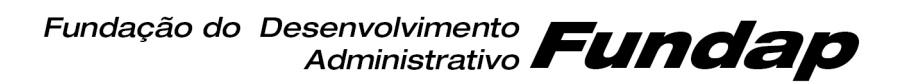

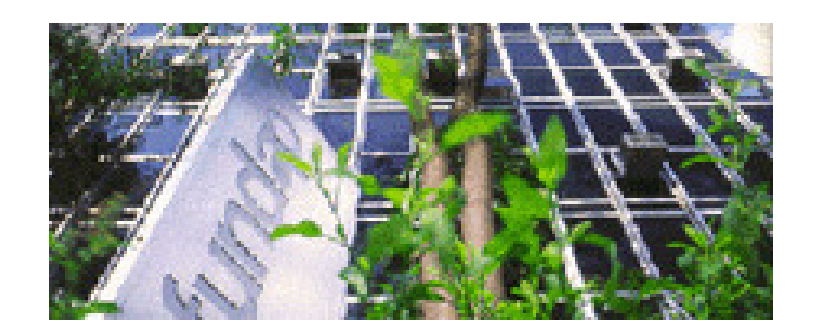

## Programa de Estágio

SABE - Sistema de Administração de Bolsas de Estágio

# MANUAL SABE FINANCEIRO

# ADMINISTRAÇÃO DE ESTAGIÁRIO

### Equipe de Pagamento de Bolsa de Estágio:

| Suzana       | (11)3066-5807 |
|--------------|---------------|
| Rosana       | (11)3066-5852 |
| José Antonio | (11)3066-5866 |
| Marney       | (11)3066-5730 |
| Agenor       | (11)3066-5865 |

Para Coordenadores de Estágio

# MANUAL DO SISTEMA SABE FINANCEIRO

Objetivos:

- Disponibilizar ferramentas para auxiliar as entidades concedentes no controle de frequência dos estagiários;
- Uniformizar e agilizar os procedimentos para controle mais efetivo e em tempo real das informações referentes ao estágio (vigência, bolsa, liberação de vaga etc.);
- Automatizar e alinhar o processo de faturas quanto à remuneração pelos serviços prestados e o repasse de verba das entidades concedentes.

Alguns parâmetros deste sistema foram definidos no:

- Contrato de prestação de serviços assinado entre a Fundap e a entidade concedente como: a opção do pagamento da bolsa de estágio e/ou benefício ser calculado e creditado pela Fundap; a data de crédito da bolsa, a forma de pagamento da bolsa de estágio (mensal ou por hora), o valor da bolsa e benefícios, o quadro de vagas, a carga horária do estágio, etc.;
- Plano de Estágio: dados específicos do estagiário (bolsa/benefício, carga horária diária, etc.);
- Termo de Compromisso de Estágio (TCE) assinado por todas as partes envolvidas como a vigência prevista.

O SABE Financeiro inicia explorando a "ADM. DE ESTAGIÁRIO". A partir da informação precisa do início das atividades na entidade concedente neste sistema financeiro, o candidato a estágio passa efetivamente a ser estagiário.

Toda inclusão ou alteração de datas no sistema refletirá: nos cálculos ou recálculos dos pagamentos de bolsa/benefício, na inclusão ou exclusão do estagiário no seguro obrigatório e no valor da remuneração pelos serviços prestados pela Fundap.

Os processos de movimento/frequência e folha de pagamento de determinado mês se encerram atualmente, no **terceiro dia útil do mês seguinte** para adequação aos prazos estabelecidos. No cálculo para o pagamento de bolsa e benefícios o sistema reprocessará as alterações **até dois (2) meses anteriores** ao mês de referência da folha.

O alcance ao sistema financeiro abrange atualmente os Coordenadores de Estágios e alguns colaboradores diretos, quando solicitado pelo órgão. Com o aprimoramento e a expansão do sistema este alcance poderá atender as peculiaridades e a estrutura de cada Órgão.

# DEFINIÇÕES

Apresentamos abaixo as definições dos termos usados no sistema financeiro do SABE.

| Perfil: Contrato Cod. 25 | / UG : DIRETORIA EXECUTIVA    | ×                               | Estágios <b>Fu</b> |
|--------------------------|-------------------------------|---------------------------------|--------------------|
|                          |                               | 🤻 Seleção                       | Pública 🔀 Fale     |
| Dados Cadastrais         | SABE - Sistema de A           | dministração de Bolsas de Está  | igio               |
| Consultas                |                               |                                 |                    |
| Coordenador              | Plano de estágio              |                                 |                    |
| Alterar Senha            | Local de estágio              |                                 |                    |
| Sair                     | Consultar Supervisor          |                                 |                    |
|                          | Relatórios                    |                                 |                    |
|                          | Instruções                    |                                 |                    |
|                          | Previsão de vagas             |                                 |                    |
|                          | Solicitar vagas               |                                 |                    |
|                          | Imprimir Termo de compromisso |                                 |                    |
|                          | ADM. de Estagiário            | TCE - Ingresso/Recesso/Rescisao |                    |
|                          |                               | Movimento mensal                |                    |
|                          |                               | Movimento Aceite                |                    |
|                          |                               | Histórico de Estaciário         |                    |

### TCE - Ingresso/Recesso/Rescisão

INGRESSO: permite o cadastramento do *início efetivo* das atividades, OU a desistência/abandono do estágio (*não assumiu*).

É a confirmação ou não do ingresso do candidato nas atividades do plano que o próprio escolheu.

• INÍCIO EFETIVO: data de início das atividades do estagiário no órgão.

A mesma deve respeitar a vigência prevista do TCE, ou seja, deve ser igual ou maior que a data de início prevista.

Esta data será considerada para efeito de cálculo do: recebimento da bolsa, recesso, benefícios, vigência em declarações e certificados, bem como para o cálculo da remuneração pelos serviços prestados pela Fundap.

Lembramos que a entidade concedente somente deverá autorizar o início das atividades, após o candidato entregar uma via do TCE devidamente assinada por todas as partes envolvidas e mantê-la para efeito legal.

Na falta da "Data de Início Efetivo" o sistema não considerará o TCE do candidato e conseqüentemente o mesmo não constará da folha de pagamento.

Verifique ao final de cada mês, se há TCEs sem a data de inicio efetivo. Para isto, utilize-se da alternativa "Não Informado", no box de "Situação", na tela do TCE – Ingresso/Recesso/Rescisão.

 NÃO ASSUMIU: permite cancelar o TCE do candidato que não estagiou nenhum dia, portanto, não tem nenhum valor de bolsa e/ou benefício a receber.

Recomenda-se manter contato com o candidato, acerca da desistência, antes de gravar esta informação.

> **RECESSO:** função que possibilita registrar o recesso **usufruído** pelo estagiário.

*Importante:* recesso para Estágio significa descanso remunerado <u>durante</u> a vigência do TCE. O ideal é programar o recesso do estagiário no início do termo para evitar acúmulo dos dias de direito no final do estágio, pois o final é imprevisível e poderão faltar dias para o pagamento proporcional da bolsa. Sempre que o estagiário usufruir o recesso cadastre no sistema o período gozado, garantindo a atualização do cálculo do recesso devido.

O início do recesso deverá ser em **dia útil** para que a folha de pagamento calcule os dias a serem pagos, uma vez que o valor da bolsa é calculado por dia útil e o recesso contado em dias corridos.

Quando o cálculo dos dias de recesso resultar em fração, ele será arredondado para maior. O sistema controlará os dias de recesso até o limite estabelecido por lei.

RESCISÃO: significa a interrupção das atividades de estágio, consequentemente da vigência do termo de compromisso do estágio (TCE).

Quando a data de rescisão coincidir com a data de término do TCE o sistema não aceitará o lançamento.

A data de rescisão só poderá ser informada para aqueles que o órgão registrou a data de início efetiva.

Para garantir e registrar o período de recesso proporcional exigido por lei criouse uma ferramenta de cálculo que estabelecerá a data de rescisão efetiva, considerando o saldo de recesso devido, ao se cadastrar a data do último dia estagiado.

- DATA DE RESCISÃO SOLICITADA: é a data do último dia de atividade do estagiário no órgão.
- DATA DE RESCISÃO EFETIVA: é a data calculada pelo sistema, como a data fim do estágio <u>considerando o direito de recesso.</u> É calculada somando a Data de Rescisão Solicitada e os dias de recesso não usufruídos.

Esta data será utilizada para o cálculo da bolsa/benefício, definindo o final da "vigência efetiva" do estágio, ou seja, a data fim do TCE para efeito legal (certificado e declarações).

#### IMPORTANTE:

O Órgão deve sempre emitir documento de rescisão constando: o último dia de estágio, o(s) período(s) de recesso e a data da rescisão efetiva. Uma via deste documento assinado pelas partes deve ser arquivada pelo Órgão e outra, entregue ao ex-estagiário. Caso o estagiário seja menor de idade é importante a assinatura do responsável.

### Movimento Mensal

Esta opção do menu permite o lançamento de:

- faltas a ser descontadas do valor da bolsa ou o lançamento da carga horária realizada (se definido no contrato de prestação de serviços entre o órgão e a Fundap) e;
- desconto de benefício (rubrica), quando for o caso.

Para lançamento de **até dois (2) meses anteriores** ao mês de referência da folha, é necessário alterar o "Movimento Aceite" na tela respectiva, habilitando-se os ícones para lançamento do movimento destes meses.

### Movimento Aceite

Esta opção serve para que o Coordenador de Estágio "dê o aceite", ou seja, autorize e libere as informações do mês para: cálculo da folha de pagamento da bolsa/benefícios de estágio; inclusão e exclusão do estagiário na apólice de seguro; cobrança da remuneração pelos serviços prestados; declarações e certificados; etc.

O Coordenador ou responsável deve consultar e conferir detalhadamente os lançamentos e todos os dados do sistema, no mês/ano referência antes de gravar sua autorização.

### Histórico de Estagiário

Opção que permite consultar numa única tela os registros mensais das movimentações de um estagiário específico do órgão quanto ao cadastro de: vigência efetiva do TCE (início e rescisão efetivos), vencimento do TCE, movimentação (faltas e desconto de benefícios) e recessos.

#### **IMPORTANTE:**

As informações de freqüência do estagiário, como: dados de data de início efetivo, recesso e rescisão devem ser lançados no sistema no mês/ano referência da ocorrência.

Já os descontos: ausência injustificada (faltas) e desconto de benefício devem ser lançados quando apurados os totais até o final do mês/ano referência.

Desta forma, o sistema SABE FINANCEIRO estará sempre atualizado, o pagamento da bolsa exato e os prazos cumpridos.

# PROCEDIMENTOS

Digite o endereço <u>http://estagio.sp.gov.br/</u> para acessar o site de estágio da Fundap.

Ao acessar o endereço informado, digite seu Usuário e Senha, nos campos localizados no canto superior direito da tela.

A informação de Usuário e Senha é fornecida pela Fundap

| Estágios <b>Fundap</b> |                                 | Usuário:                             | Senha: OK              |
|------------------------|---------------------------------|--------------------------------------|------------------------|
| ያ Cadastr              | o de Estudante 🛛 🤻 Seleção Públ | ica 📲 Lembrar Senha 🛛 🔀 Fale Conosco | Estágios <b>Fundap</b> |

Caso não lembre a senha, utilize a opção **Caso não lembrar Senha** disponível no topo da página ou entre em contato com a Central de Atendimento da Fundap, pelo telefone (11) **3066-5660**, em dia útil no horário de 8h às 18h.

Em seguida será apresentada a seguinte tela,

A senha poderá ser alterada a qualquer momento utilizando a opção do Menu – 'Alterar senha'.

|                              |                                 | Bem vindo(a) REGINA OLIVEIRA DA SILVA |
|------------------------------|---------------------------------|---------------------------------------|
| Perfil: Contrato Cod. 25 / U | 3 : DIRETORIA EXECUTIVA         | Estágios <b>Fundap</b>                |
|                              |                                 | 🥞 Seleção Pública 🛛 🐱 Fale Conosco    |
| Dados Cadastrais             | SABE - Sistema de Administração | o de Bolsas de Estágio                |
| Consultas                    |                                 |                                       |
| Coordenador                  |                                 |                                       |
| Alterar Senha                |                                 |                                       |
| Sair                         |                                 |                                       |

Ao entrar no sistema, o usuário terá acesso ao menu de opções, localizado no canto esquerdo da tela.

Perfil: Selecione o contrato e a unidade gestora.

Existe usuários com mais de um perfil.

<u>Código do Contrato</u>: é atribuído pelo sistema para cada um dos contratos de prestação de serviços. Havendo mais de um contrato do mesmo órgão, estes terão códigos diferentes.

<u>UG – Unidade Gestora</u>: Pode existir mais de uma unidade gestora vinculada ao contrato do órgão.

Para acionar o sistema SABE Financeiro o usuário deverá clicar em Coordenador e, em seguida, **ADM. de Estagiário** acessando os módulos de: termo de compromisso (TCE), movimentações e o histórico.

|                          |                               | Bem vindo(a) REG                 | INA OLIVEIRA DA SILVA  |
|--------------------------|-------------------------------|----------------------------------|------------------------|
| Perfil: Contrato Cod. 25 | / UG : DIRETORIA EXECUTIVA    | ×                                | Estágios <b>Fundap</b> |
|                          |                               | 🧟 Seleção Pú                     | blica 🛛 🖾 Fale Conosco |
| Dados Cadastrais         | SABE - Sistema de A           | dministração de Bolsas de Estági | 0                      |
| Consultas                |                               |                                  |                        |
| Coordenador              | Plano de estágio              |                                  |                        |
| Alterar Senha            | Local de estágio              |                                  |                        |
| Sair                     | Consultar Supervisor          |                                  |                        |
|                          | Relatórios                    |                                  |                        |
|                          | Instruções                    |                                  |                        |
|                          | Previsão de vagas             |                                  |                        |
|                          | Solicitar vagas               |                                  |                        |
|                          | Imprimir Termo de compromisso |                                  |                        |
|                          | ADM. de Estagiário            | TCE - Ingresso/Recesso/Rescisao  |                        |
|                          |                               | Movimento mensal                 |                        |
|                          |                               | Movimento Aceite                 |                        |
|                          |                               | Histórico de Estagiário          |                        |

# Menu de ADM. DE ESTAGIÁRIO

## 1)TCE - Ingresso/Recesso/Rescisão

Objetivo: habilitar a entidade concedente através do responsável pelo controle de freqüência do estagiário a registrar:

- O início efetivo no órgão ou a desistência do estagiário em assumir o estágio e,
- O(s) período(s) de recesso(s) usufruído(s) e,
- A data de rescisão (no caso de interrupção das atividades).

Tela TCE (Ingresso/Recesso/Rescisão)

| s/Ano de Referência:      |     |   |                  |   |
|---------------------------|-----|---|------------------|---|
|                           |     |   |                  |   |
|                           |     |   |                  |   |
| aão                       |     |   | Contrato         |   |
| elecione um               |     | - | Selecione um     | • |
| iidade Gestora            |     |   | Local do Estágio |   |
| elecione um               |     | - | Selecione um     |   |
| me do Supervisor          |     |   | Situação         |   |
| alecione um               |     | • | Todos            | • |
| me C                      | CPF |   |                  |   |
|                           |     |   |                  |   |
|                           |     |   |                  |   |
| Pesquisar Serar relatório |     |   |                  |   |
|                           |     |   |                  |   |
|                           |     |   |                  |   |
|                           |     |   |                  |   |
|                           |     |   |                  |   |
|                           |     |   |                  |   |
|                           |     |   |                  |   |
|                           |     |   |                  |   |
|                           |     |   |                  |   |
|                           |     |   |                  |   |
|                           |     |   |                  |   |

. .

Informe o Mês/Ano de referência, no formato mm/aaaa;

Selecione o Órgão e o Contrato;

A Unidade Gestora, o Local de Estágio e o Nome do Supervisor são opcionais.

Clique no botão Resquisar .

Obs.: após qualquer alteração na seleção de sua pesquisa clicar sempre no botão para obter novo resultado.

Clique no botão 🥯 Gerar relatório . Após processamento, abrirá a janela para editá-lo.

Existe a opção de fazer a pesquisa de um estagiário específico, informando o nome (ou parte) do mesmo, no box "nome".

Quando o resultado não couber numa única tela as mesmas serão paginadas (vide número de página no canto inferior esquerdo da tela).

Se preferir as telas em ordem alfabética geral, por nome do estagiário, é só clicar duas vezes no campo "<u>Nome Estagiário</u>" na própria tela. Este procedimento é válido para qualquer coluna da tela.

| Mês/And        | de Referência:                                         |         |                 |                   |                                       |           |               |            |                   |                  |       |
|----------------|--------------------------------------------------------|---------|-----------------|-------------------|---------------------------------------|-----------|---------------|------------|-------------------|------------------|-------|
| 05/2012        |                                                        |         |                 |                   |                                       |           |               |            |                   |                  |       |
| Orgão          |                                                        |         |                 |                   | Contrato                              |           |               |            |                   |                  |       |
| FUNDAR         | - FUNDAÇÃO DO DESENVOLVIMENTO A                        | ADMINIS | STRATIVO        | -                 | 25-Fundap - Projetos                  |           |               |            |                   | -                |       |
|                |                                                        |         |                 |                   |                                       |           |               |            |                   |                  |       |
| Unidade        | Gestora                                                |         |                 |                   | Local do Estágio                      |           |               |            |                   |                  |       |
| Selecione      | um                                                     |         |                 | <b>•</b>          | Selecione um                          |           |               |            |                   | •                |       |
| Nome d         | o Supervisor                                           |         |                 |                   | Situação                              |           |               |            |                   |                  |       |
| Selecione      | um                                                     |         |                 | -                 | Todos                                 |           |               |            |                   | -                |       |
|                |                                                        |         |                 |                   |                                       |           |               |            |                   |                  |       |
| Nome           |                                                        |         | CPF             |                   |                                       |           |               |            |                   |                  |       |
|                |                                                        |         |                 |                   |                                       |           |               |            |                   |                  |       |
|                |                                                        |         |                 |                   |                                       |           |               |            |                   |                  |       |
| A Para         | irar S Corpr relatório                                 |         |                 |                   |                                       |           |               |            |                   |                  |       |
| ••• resqu      | Sal Serar relatorio                                    |         |                 |                   |                                       |           |               |            |                   |                  |       |
|                |                                                        |         |                 |                   |                                       |           |               |            |                   |                  |       |
| Id<br>Contrato | Unidade Gestora                                        | TCE     | Nome Estagiário | CPF               | Local de Estágio                      | Nivel     | Limite<br>Hrs | Vigência   | Início<br>Efetivo | Data<br>Rescisão | Ações |
| 25             | DIRETORIA TÉCNICA DE                                   | 65989   | ANDRÉ DO        | 410.              | -DIRETORIA TÉCNICA DE                 | SUPERTOR  | 6h -          | 24/10/2011 | 24/10/2011        | _                | 11    |
|                | INOVAÇÕES DA GESTÃO                                    | 00505   | AL PEREIRA      | 7.                | INOVAÇÕES DA GESTÃO                   | DOT ENTON | 138h          | 24/10/2012 | 2 1/ 10/ 2011     |                  |       |
| 25             | DIRETORIA EXECUTIVA                                    | 79109   | ANDRE LOPES     | 393.875.288<br>20 | <sup>3-</sup> ÁREA DE POLÍTICA FISCAL | SUPERIOR  | 5n -<br>115h  | 02/03/2012 | 01/03/2012        | -                | 11    |
| 25             | DIRETORIA TÉCNICA DE                                   | 63099   | ANITA D         | 369               | - PROJETO: GESTÃO DO                  |           | 6h -          | 25/08/2011 | 25/08/2011        | _                | 11    |
| 2.5            | INOVAÇÕES DA GESTÃO                                    | 03055   | SBEGUE          | 5                 | PATRIMÔNIO IMOBILIÁRIO                | SOFERIOR  | 138h          | 30/06/2012 | 25/08/2011        | ·                | L. L. |
| 25             | DIRETORIA TECNICA DE                                   | 65627   | CAMILA H        | 326.              | -PROJETO: EDUCAÇÃO A                  | SUPERIOR  | 5h -          | 09/11/2011 | 09/11/2011        | -                | 11    |
|                |                                                        |         | _ PENCZ         |                   | PROJETO: VIA RÁPIDA EMPREGO           |           |               | 00/11/2012 | -                 |                  |       |
| 25             | DIRETORIA TECNICA DE                                   | 66273   | FELIPE R MOURA  | 360.              | E EDUCAÇÃO DE JOVENS E                | SUPERIOR  | 5h -          | 10/10/2011 | 13/10/2011        | -                | 11    |
|                | POLITICAS SOCIAIS                                      |         |                 | 3                 | ADULTOS                               |           | 1150          | 10/10/2012 |                   |                  |       |
| 25             | DIRETORIA TÉCNICA DE                                   | 76510   |                 | 097.              | PROJETO: INSTITUCIONAL DA             |           | 5h -          | 19/01/2012 | 19/01/2012        |                  | 11    |
| 25             | FORMAÇÃO PROFISSIONAL                                  | /0315   |                 | 7                 | PROFISSIONAL                          | SUPERIOR  | 115h          | 15/12/2012 | 15/01/2012        | 1                |       |
| 25             | DIRETORIA TÉCNICA DE                                   | 81275   |                 | 364               | -PROJETO: GESTÃO DO                   | SUDERTOR  | 6h -          | 23/04/2012 | 2                 | _                | 11    |
|                | INOVAÇÕES DA GESTÃO                                    | 012/0   |                 | 0.                | PATRIMÔNIO IMOBILIÁRIO                | DOFERIOR  | 138h          | 22/04/2013 | 3                 |                  | 22    |
| 25             | DIRETORIA TÉCNICA DE                                   | 72772   | FREDSON         | 369               | LEGISLAÇÃO DE GESTÃO DE RH -          | SUPERTOR  | 5h -          | 14/02/2012 | 14/02/2013        | _                | 11    |
|                | FORMAÇÃO PROFISSIONAL                                  |         | MARTINS         | 5                 | EAD                                   | SPENIOR   | 115h          | 13/02/2013 | , 02, 2012        | 1                |       |
| 25             | DIRETORIA TÉCNICA DE                                   | 62040   |                 | 366.              | -PROJETO: PEQ - PLANO                 | SUPERTOR  | 5h -          | 20/09/2011 | 20/09/2011        | _                | 11    |
|                | POLITICAS SOCIAIS                                      | 02040   |                 | 2                 | ESTADUAL DE QUALIFICAÇÃO              | DOT ENTON | 115h          | 19/09/2012 | 20,00,2011        |                  |       |
| 25             | SUPERINTENDENCIA TECNICA DE<br>RELAÇÕES INSTITUCIONAIS | 58944   | GABRIELA R      | 409               | PROJETO: AVALIA SÃO PAULO             | SUPERIOR  | 6h -<br>132h  | 30/05/2012 | 01/06/2011        | -                | 11    |
| 122            |                                                        |         |                 |                   |                                       |           |               |            |                   |                  |       |

Para filtrar a pesquisa, há o recurso da seleção no campo "Situação".

No campo 'Situação', selecione o filtro desejado entre as opções que apontam na tela:

• <u>**Todos**</u>: os estagiários que possuem TCE vigente no mês, inclusive aqueles que foram atribuídos "não assumiu" no mês/ano referência;

- Iniciou: os estagiários que possuem data de início efetivo no mês/ano referência;
- **Não Assumiu:** todos com situação de "não assumiu" atribuídos no mês/ano referência;

• <u>Não Informado:</u> aqueles que estão sem Data de Início Efetivo, não assumiram suas atividades ainda. O órgão estaria aguardando o(s) estagiário(s), portanto estão fora do controle de freqüência; da folha de pagamento da bolsa e; da cobrança da remuneração pelos serviços prestados pela Fundap.

Utilize sempre esta opção para verificar todo mês se há TCEs que necessitem informação de "Inicio Efetivo".

*Importante:* Caso não seja possível concluir a data efetiva em dois meses, seja qual for o motivo, poderá ser adotado pelo órgão um dos procedimentos abaixo:

- solicitar a emissão de novo TCE à Fundap com nova vigência, com o novo início previsto, com data futura à solicitação e, em conformidade com as normas do edital da Seleção Pública ou;
- lançar "não assumiu" na opção Ingresso, para anular o TCE do candidato no sistema.
- **<u>Rescindido</u>**: todos os estagiários que possuem data de rescisão no mês/ano referência.

Para mudar de "Situação" basta selecionar outro filtro e apertar o botão Resquisar obtendo novo resultado na tela.

Selecionando o estagiário e o respectivo TCE para a pesquisa desejada, clique em um dos 'lápis'

// na coluna 'Ações' que fornecerá as seguintes opções:

O primeiro lápis permite acessar a tela que se lança a "Confirmação do Início" ou gravar o "Não assumiu" do estagiário pelo usuário que:

- deverá informar a "data de início **efetiva**" do estagiário, confirmando o início das atividades e validando o TCE ou;
- Clicando no flag "não assumiu" e salvando-o, estará cancelando o TCE, confirmando a desistência do estagiário na vaga escolhida.

#### Confirmação de início

|                        |                                                                      | Seleção Pública | E Fale Conos |
|------------------------|----------------------------------------------------------------------|-----------------|--------------|
| 💾 Salvar 🛛 🗲 Voltar    |                                                                      |                 |              |
| Mês Ano Referencia     | 06/2012                                                              |                 |              |
| Orgão                  | FUNDAP - FUNDAÇÃO DO DESENVOLVIMENTO ADMINISTRATIVO                  |                 |              |
| Contrato               | 26-Fundap - Institucional                                            |                 |              |
| Unidade Gestora        | DIRETORIA ADMINISTRATIVA E FINANCEIRA                                |                 |              |
| Local de Estágio       | SÃO PAULO, Rua Alves Guimarães, 429 - Cerqueira César, CEP: 05410000 |                 |              |
| Supervisor             | JOÃO DE OLIVEIRA FREITAS                                             |                 |              |
| Cpf                    | 318.699.328-89                                                       |                 |              |
| Nome Estagiário        | KLEBER BANNO ESTEVES                                                 |                 |              |
| Nivel                  | SUPERIOR                                                             |                 |              |
| TCE                    | 66815                                                                |                 |              |
| Limite de Horas        | 5h - 0h                                                              |                 |              |
| Vigencia do TCE        | 24/10/2011 - 30/06/2012                                              |                 |              |
| Data de Início Efetiva | 31/10/2011                                                           | 🗖 Não assumiu   |              |
|                        | Cancelar Início Efetivo                                              |                 |              |

Clique sempre em Balvar para gravar a informação, seja de início efetivo ou de "não assumiu".

Para alterar a "Data de Início Efetiva" clique em Cancelar Início Efetivo. O sistema deletará a data e o usuário poderá gravar outra.

Clique em < Voltar para retornar a lista de estagiários (tela anterior).

O segundo lápis da de TCE permite acessar "Recessos/Rescisão de Termo" para o cadastramento do(s) período(s) de recesso(s) usufruído(s) e/ou a data de rescisão do TCE, lembrando que, sem a data de início efetivo as funções não estarão habilitadas.

| 💾 Salvar 🛛 🛨 Voltar    |                                   |                                             |                                 |              |                |
|------------------------|-----------------------------------|---------------------------------------------|---------------------------------|--------------|----------------|
|                        |                                   |                                             |                                 |              |                |
| Orgão                  | FUNDAP - FUNDAÇÃO DO DESENVOLVI   | MENTO ADMINISTRATIVO                        |                                 |              |                |
| Contrato               | 25-Fundap - Projetos              |                                             |                                 |              |                |
| Unidade Gestora        | DIRETORIA TÉCNICA DE PLANEJAMENTO | D E GESTÃO PÚBLICA                          |                                 |              |                |
| Local de Estágio       | PROGRAMA DE BOLSAS DE ESTÁGIOS    |                                             |                                 |              |                |
| Supervisor             | ELISABETHI                        |                                             |                                 |              |                |
| Cpf                    | 434.                              |                                             |                                 |              |                |
| Nome Estaglário        | LUCAS R                           |                                             |                                 |              |                |
| Nivel                  | MÉDIO                             |                                             |                                 |              |                |
| TCE                    | 67936                             |                                             |                                 |              |                |
| Máximo Recesso         | 18 Dia(s)                         |                                             |                                 |              |                |
| Recesso Utilizado      | 18 Dia(s)                         |                                             |                                 |              |                |
| Recesso Disponível     | 0 Dia(s)                          |                                             |                                 |              |                |
| Limite de Horas        | 4h - 0h                           |                                             |                                 |              |                |
| Vigência TCE           | 21/11/2011 - 21/11/2012           |                                             |                                 |              |                |
| Data de Inicio Efetivo | 21/11/2011                        |                                             |                                 |              |                |
|                        |                                   | Inicio Recesso<br>20/06/2012                | Fim Recesso<br>07/07/2012       |              | Ações<br>Ações |
|                        |                                   | Rescisao                                    |                                 |              |                |
|                        |                                   |                                             | 19/06/2012<br>Cancelar Rescisão | / 07/07/2012 |                |
|                        |                                   | Dispensa recesso?                           | Não C Sim                       |              |                |
|                        |                                   | Data da Rescisão Solicitada                 | 19/06/2012                      |              |                |
|                        |                                   | Data da Rescisão Eletiva                    | 07/07/2012                      |              |                |
|                        |                                   | Observações                                 |                                 |              | ~              |
|                        |                                   | Cilque no botão para salvar a<br>observação | B Salvar Observação             |              |                |

O item "Máximo Recesso" indica o total de dias que o estagiário terá direito se concluir o TCE.

O item "Recesso Utilizado" soma os dias de recesso lançados na Listagem de Recesso.

O item "Recesso Disponível" apresenta a diferença entre o "Máximo Recesso" e o "Recesso Utilizado".

O item "Observações" serve para fazer quaisquer anotações no sistema. O objetivo deste espaço é auxiliar o usuário na eliminação de controles manuais ou paralelos como: escrever o motivo da rescisão, a saída de um estagiário sem entrega de crachá, treinamento, habilidades, avaliação, etc.

Atenção: o botão 💾 Salvar Observação 🛛 salva somente as anotações do campo "Observações". Não efetua nenhum outro controle ou lançamento.

| Para gravar datas de Rescisão ou Recesso utilize sempre o botão Balvar do canto superior esquerdo da tela. |                           |           |  |  |  |  |
|----------------------------------------------------------------------------------------------------|---------------------------|-----------|--|--|--|--|
| Listagem de Recessos                                                                                       |                           |           |  |  |  |  |
| Novo                                                                                                    |                           |           |  |  |  |  |
| Início Recesso                                                                                             | Fim Recesso               | Ações     |  |  |  |  |
| 09/05/2012                                                                                                 | 23/05/2012                | <u>AR</u> |  |  |  |  |
| Para cadastrar um período de recesso                                                                       | , clique no botão. 🔲 Novo |           |  |  |  |  |

Caso na Listagem de Recessos já tenha cadastrado algum período, você terá opção de "Ações":

Clicar no botão 🄎 para excluir um período já cadastrado.

#### Tela para cadastrar recesso

| 💾 Salvar 🛛 😓                | voltar                   |
|-----------------------------|--------------------------|
|                             |                          |
| Nome Estagiário             | DANIELLE DA SILVA CORREA |
| Nivel                       | SUPERIOR                 |
| Máximo Recesso              | 29 dia(s)                |
| Recesso Utilizado           | 16 dia(s)                |
| Recesso<br>Disponível       | 13 dis(s)                |
| Vigência do TCE             | 09/01/2012 - 21/12/2012  |
| Inicio Efetivo              | 09/01/2012               |
| Data Rescisão<br>Solicitada |                          |
| Data Rescisão<br>Efetiva    |                          |
| Recesso                     |                          |
|                             | até                      |

Com o cursor na caixa correspondente as datas de recesso a ser lançado (início e fim de recesso), aparecerá o calendário. Verifique o mês/ano correto e selecione as datas desejadas.

#### Cadastro da data de rescisão

Posicione o cursor no caixa em branco da primeira linha do quadro "Rescisão", para incluir a data do último dia de atividade do estagiário no órgão, ou seja, a data de "Rescisão Solicitada".

#### Rescisão

|                                             | 10/05/2012 / 20/05/2012<br>Cancelar Rescisão                      |
|---------------------------------------------|-------------------------------------------------------------------|
| Dispensa recesso?                           | ● Não <sup>©</sup> Sim                                            |
| Data da Rescisão Solicitada                 |                                                                   |
| Data da Rescisão Efetiva                    | -                                                                 |
| Observações                                 | Interesse na área de Suprimentos.<br>Rescisão: Nova oportunidade, |
| Clique no botão para salvar a<br>observação | Salvar Observação                                                 |

O sistema calculará o recesso, se houver, que falta usufruir, apresentando do lado direito do campo, a data de "Rescisão Efetiva", contemplando o recesso previsto na lei, considerando todas as variáveis: a vigência do TCE, o início efetivo do estagiário, a data de rescisão solicitada e os recessos lançados na "Listagem de Recessos".

Ao clicar no botão Balvar (no início da tela do lado esquerdo) o sistema mostrará uma mensagem indicando os dias de recesso faltantes.

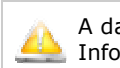

A data de rescisão escolhida exige **10** dias de recesso para o Termo. Informe o recesso antes de salvar a rescisão. Ele informa na mensagem que o usuário deve cadastrar primeiramente o recesso não usufruído (10 dias - no exemplo), para a data de rescisão solicitada, antes de salvá-la. Somente conseguirá gravar as datas de rescisão (solicitada e efetiva) quando cadastrar o recesso restante na "Listagem de Recesso".

Após o lançamento do recesso restante, o usuário deverá lançar e salvar novamente a data de rescisão até que apareça a mensagem na parte superior da tela **"Data rescisão gravada com** sucesso!".

Caso a data de rescisão seja **menor** que o mês/ano de referência do movimento, o sistema exibirá um alerta informando que haverá recálculos.

Clique "SIM" para salvar as datas de rescisão.

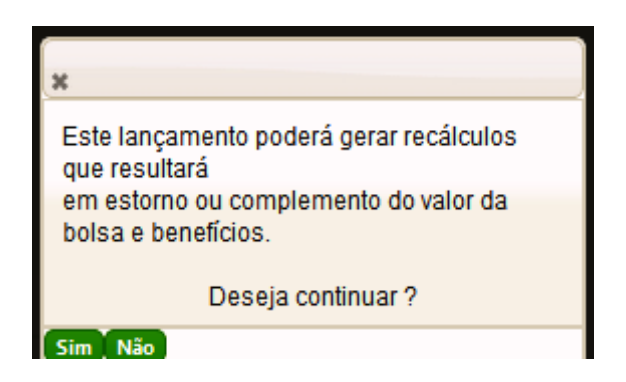

A rotina de geração da folha de pagamento de bolsa processará os recálculos e os encaminhamentos pertinentes ao órgão, para as providências necessárias.

Se optar em clicar em "Não", o sistema retornará a tela de rescisão.

#### Cancelar Rescisão

Este botão deletará as datas de rescisão gravadas (solicitada e efetiva), para o caso de necessitar corrigir ou cancelar as mesmas. Atente que o período de recesso lançado na ocasião não é deletado. Para a deleção de recesso vide instrução na página 11.

Na opção

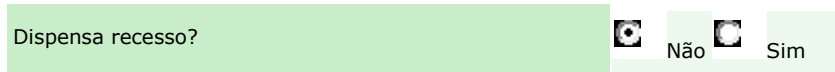

Você poderá gravar a data da rescisão sem que o sistema verifique os dias de recesso devidos, alterando a opção "Dispensa recesso" para "Sim".

Esta opção deve ser utilizada somente quando o estagiário solicita o desligamento com urgência e não poderá cumprir os dias em haver de recesso para usufruir (data de rescisão solicitada diferente da efetiva). Neste caso, recomenda-se formalizar a dispensa do recesso, com a assinatura e ciência do estagiário e responsável, evitando questionamentos posteriores, pois o estagiário renunciaria a um direito dele.

#### Observações

#### O Quadro de "Observações"

| Observações                                 | Interesse na área de Suprimentos.<br>Rescisão: Nova oportunidade, |
|---------------------------------------------|-------------------------------------------------------------------|
| Clique no botão para salvar a<br>observação | Salvar Observação                                                 |

Este quadro serve apenas como um "Bloco de Notas". Aceita qualquer texto digitado, como por exemplo: áreas de interesse, treinamentos, disciplina, recessos, rescisão, ou quaisquer outros assuntos que decida registrar referente ao estudante. Este campo não é controlado nem passa por nenhum processamento do sistema.

O Botão Botão salvar Okservação é exclusivo para esta operação. *Não grava datas de rescisão nem de recesso.* 

| 🛛 🗹 Data re            | scisão gravada com sucesso! |                               |                   |              |             |   |
|------------------------|-----------------------------|-------------------------------|-------------------|--------------|-------------|---|
|                        |                             |                               |                   |              |             |   |
| 💾 Salvar 🛛 😓 Voltar    |                             |                               |                   |              |             |   |
|                        |                             |                               |                   |              |             |   |
|                        | ~                           |                               |                   |              |             |   |
| Orgão                  | FUNDAP - FUNDAÇÃO DO DESE   | NVOLVIMENTO ADMINISTRATIVO    |                   |              |             |   |
| Contrato               | 26-Fundap - Institucional   |                               |                   |              |             |   |
| Unidade Gestora        | DIRETORIA ADMINISTRATIVA E  | FINANCEIRA                    |                   |              |             |   |
| Local de Estagio       | DIRETORIA ADMINISTRATIVA E  | FINANCEIRA                    |                   |              |             |   |
| Supervisor             | MARLENE SECUNDO             |                               |                   |              |             |   |
| Cpr                    | 42 . 81. 8- 2               |                               |                   |              |             |   |
| Nome Estagiario        | KODKIGO SILVA               |                               |                   |              |             |   |
| Nivel                  | MEDIO                       |                               |                   |              |             |   |
| TCE                    | 61342                       |                               |                   |              |             |   |
| Maximo Recesso         | 25 Dia(s)                   |                               |                   |              |             |   |
| Recesso Utilizado      | 25 Dia(s)                   |                               |                   |              |             |   |
| Recesso Disponivel     | 0 Dia(s)                    |                               |                   |              |             |   |
| Limite de Horas        | 4h - 84h                    |                               |                   |              |             |   |
| Vigëncia TCE           | 18/07/2011 - 18/07/2012     |                               |                   |              |             |   |
| Data de Inicio Efetivo | 18/07/2011                  |                               |                   |              |             |   |
| Listagem de Recessos   |                             |                               |                   |              |             |   |
|                        |                             |                               |                   |              |             |   |
|                        |                             | Novo                          |                   |              |             |   |
|                        |                             | Início Recesso                | Fim               | Recesso      | Ações       |   |
|                        |                             | 16/01/2012                    | 30/01/2012        |              | <u>A</u>    |   |
|                        |                             | 11/05/2012                    | 20/05/2012        |              | 680<br>- 69 |   |
|                        |                             | 11/03/2012                    | 20/03/2012        |              | <b>A</b>    |   |
| Rescisão               |                             |                               |                   |              |             |   |
|                        |                             |                               |                   | 1            |             |   |
|                        |                             |                               | 10/05/2012        | / 20/05/2012 |             |   |
|                        |                             |                               | Cancelar Rescisão |              |             |   |
|                        |                             | Dispensa recesso?             | ● Não ◯ Sim       |              |             |   |
|                        |                             | Data da Rescisão Solicitada   | 10/05/2012        |              |             |   |
|                        |                             | Data da Rescisão Efetiva      | 20/05/2012        |              |             |   |
|                        |                             | Observações                   |                   |              |             | 7 |
|                        |                             |                               |                   |              |             |   |
|                        |                             |                               |                   |              |             |   |
|                        |                             |                               |                   |              |             |   |
|                        |                             |                               |                   |              |             |   |
|                        |                             |                               |                   |              |             | 4 |
|                        |                             | Clique no botão para salvar a | <b>A</b>          |              |             |   |
|                        |                             | observação                    | Salvar Observação |              |             |   |

#### EXEMPLO DE LANÇAMENTO DE RESCISÃO:

Supondo a data de 10/05/2012 para a rescisão solicitada, O sistema calculará a nova data de rescisão para 20/05/2012, ou seja, a rescisão efetiva.

A diferença entre as datas de rescisão solicitada e efetiva corresponde ao período de recesso de 11/05 a 20/05/12 (10 dias) lançado conforme instrução na página 11. Após gravar o recesso

restante, salve também a tela com a data de rescisão efetiva, clicando novamente no botão

Balvar da tela, no canto superior esquerdo.

No exemplo acima, observa-se no campo "Máximo Recesso" que o estagiário tem direito a 25 dias, proporcionais ao período de 18/07/2011 à 10/05/2012 (do início efetivo até a data de rescisão solicitada). Como o estagiário já havia gozado 15 dias anteriormente (16/01 a 30/01/2012) restaram 10 dias lançados junto com a rescisão.

Ao clicar em "Salvar", o sistema exibirá a mensagem de operação bem sucedida: "Data rescisão gravada com sucesso!", na parte superior da tela.

Aproveite para conferir todos os dados da tela gravados para o estagiário.

Atenção: o sistema não registra nenhum recesso automaticamente, nem permitirá dar uma data de rescisão incompatível com o recesso lançado.

### 2) Movimento Mensal

Per

Objetivo: permite o lançamento de faltas (em horas e minutos) a serem descontadas para o TCE de um estagiário, assim como o desconto de benefícios/rubrica (em dias), por decisão da entidade concedente, baseada no controle de frequência dos estagiários.

Atenção: ao escolher o contrato do estagiário para lançamento,, pois poderá ter mais de um TCE no mês/ano referência.

|                                                                       |                                                                                                    |   |                                                                                 | Bem vindo(a) KATIA RITA SOATO BO                   |
|-----------------------------------------------------------------------|----------------------------------------------------------------------------------------------------|---|---------------------------------------------------------------------------------|----------------------------------------------------|
| Perfil: Contrato Cod. 25 / UG                                         | G : DIRETORIA EXECUTIVA                                                                                                    |   |                                                                                 | Estágios Fundap<br>Selecão Dública - Mi Este Conos |
| Dados Cadastrais<br>Consultas<br>Coordenador<br>Alterar Senha<br>Sair | Mês/Ano de Referência<br>Orgão<br>Selecione um<br>Unidade Gestora<br>Selecione um<br>Nome Supervisor<br>Selecione um<br>Nome Supervisor<br>Selecione um | v | Contrato<br>Selecione um<br>Local do Estágio<br>Selecione um<br>Nome Estagiário | CPF Estaglário                                     |
|                                                                       |                                                                                                    |   |                                                                                 |                                                    |

#### Tela de Movimento

Informe o "Mês/Ano de Referência";

Selecione o "Órgão", o "Contrato" e a "Unidade Gestora";

São opcionais o "Local de Estágio" e o "Nome Supervisor".

Clique no botão Appesquisar para visualizar todos os estagiários que estiveram ativos no mês/ano de referência respeitando a sua seleção acima.

Existe a opção de acessar um determinado estagiário, digitando o nome do mesmo ou parte dele no campo "Nome Estagiário".

Lembre-se de clicar sempre no botão *Resquisar* a cada novo filtro que selecionar.

#### Cadastro de Faltas

| Bern vindo(a) KATA RITA SOA         Contrato         Contrato         Contrato         Orgão         Contrato         Contrato         Diretoria de Satisgio         Unidade Gestora         Diretoria TECNICA DE PLANEJAMENTO E GESTÃO PUBLICA         Nome Supervisor         Selecione um         Prejados         O1/05/2012         Diretoria TECNICA DE PLANEJAMENTO E GESTÃO PUBLICA         Nome Estagiário         CPF Estagiário         Prejados         O1/05/2012         Diretoria TÉCNICA DE         Mixed Cestora       TCE       Estagiário         CPF       Local Estágio       Nivel       Vigência       Direto CA       PEROGRAMA DE         DIRETORIA TÉCNICA DE       PEROGRAMA DE       PROGRAMA DE       PROGRAMA DE       PEROGRAMA DE       PROGRAMA DE       PROGRAMA DE       PROGRAMA DE       PROGRAMA DE       PROGRAMA DE <th></th> <th></th> <th></th> <th></th> <th></th> <th></th> <th></th> <th></th> <th></th> <th></th> <th></th> <th></th> <th></th> <th></th>                                                                                                    |                                             |          |               |           |      |       |   |                          |                 |              |                   |               |                   |                   |
|----------------------------------------------------------------------------------------------------|---------------------------------------------|----------|---------------|-----------|------|-------|---|--------------------------|-----------------|--------------|-------------------|---------------|-------------------|-------------------|
| Contrato         Contrato           Selecion Publicio         25 Fundap - Projetos         •           Orgão         •         •         •           Orgão         •         •         •         •           Orgão         •         •         •         •         •           Orgão         •         •         •         •         •         •           Orgão         •         •         •         •         •         •         •         •         •         •         •         •         •         •         •         •         •         •         •         •         •         •         •         •         •         •         •         •         •         •         •         •         •         •         •         •         •         •         •         •         •         •         •         •         •         •         •         •         •         •         •         •         •         •         •         •         •         •         •         •         •         •         •         •         •         •         •         •         •         <                                                                                                    |                                             |          |               |           |      |       |   |                          |                 |              |                   | Bern v        | indo(a) KATIA RIT | A SOAT            |
| <sup>2</sup> Steledo Públic <sup>2</sup> Steledo Públic <sup>2</sup> Steledo <sup>2</sup> Steledo <sup>2</sup> Steledo <sup>2</sup>                                                                                                    | ETORIA EXECUTIVA                            |          | -             |           |      |       |   |                          |                 |              |                   |               | Estág             | jios Fun          |
|                                                                                                    |                                             |          |               |           |      |       |   |                          |                 |              |                   |               | 🔧 Seleção Pública | 🔀 Fale (          |
| yzal2<br>rgão<br>UNDAP - FUNDAÇÃO DO DESENVOLVIMENTO ADMINISTRATIVO<br>UNDAP - FUNDAÇÃO DO DESENVOLVIMENTO ADMINISTRATIVO<br>UNDAP - FUNDAÇÃO DO DESENVOLVIMENTO ADMINISTRATIVO<br>Undate Gestora<br>Local do Estágio<br>Selecione um<br>Nome Estagiário<br>CPF Estagiário<br>CPF Estagiário<br>CPF Estagiário<br>CPF Estagiário<br>CPF Estagiário<br>CPF estagiário<br>CPF estagiário<br>CPF                                                                                                    | ês/Ano de Referência                        |          |               |           |      |       |   |                          |                 |              |                   |               |                   |                   |
| rgão PUNDAÇÃO DO DESENVOLVIMENTO ADMINISTRATIVO PUNDAÇÃO DO DESENVOLVIMENTO ADMINISTRATIVO PUNDAÇÃO DE SENÇÃO DO DESENVOLVIMENTO ADMINISTRATIVO PUNDAÇÃO DE SENÇOVA PUNDAÇÃO DE SECROPUNDA PUNDAÇÃO DE SENÇOVA PUNDAÇÃO DE SECROPUNDA PUNDAÇÃO DE SENÇOVA PUNDAÇÃO DE SEGURA DE SOLSAS DE SENÇOVA PUNDAÇÃO DE MÉDIO 21/11/2012 - 07/03/2012 - 088:00 / 0:00 V PROGRAMA DE SUCLAS R C 434 18- 0 PROGRAMA DE SOLSAS DE MÉDIO 21/11/2012 - 07/03/2012 - 088:00 / 0:00 V PROGRAMA DE SOLSAS DE SOLSAS                                                                                                    | /2012                                       |          |               |           |      |       |   |                          |                 |              |                   |               |                   |                   |
| UNDAP - FUNDAÇÃO DO DESENVOLVIMENTO ADMINISTRATIVO       Image: Signature of the state of the state of the                                                                                                    | raão                                        |          |               |           |      |       |   | Cor                      | ntrato          |              |                   |               |                   |                   |
| Lical do Estágio<br>Selecione um CPF Estagiário<br>elecione um CPF Estagiário<br>elecione um CPF Estagiário<br>elecione um CPF Estagiário<br>elecione um CPF Estagiário<br>elecione um CPF Estagiário<br>elecione um CPF Estagiário<br>erriados<br>of 735 Cerar relatório<br>CPF Estagiário<br>CPF Estagiário<br>CPF Estágios<br>Nível Vigência<br>Estágios<br>CPF Estagiário<br>CPF Estagiário<br>CPF Estagiário<br>CPF Estagiário<br>CPF Estágiós<br>Nível Vigência<br>CPF Estágios<br>CPF Estágios<br>CPF Estági                                                                                               | UNDAP - FUNDAÇÃO DO D                       | SENVOLVI | MENTO ADMIN   | ISTRATIVO |      |       |   | 25-                      | Fundap - Projet | os           |                   |               |                   |                   |
| SIRETORIA TÉCNICA DE PLANEJAMENTO E GESTÃO PÚBLICA<br>Selecione um Selecione um Sel                                                                                                    | nidade Gestora                              |          |               |           |      |       |   | Lo                       | cal do Estág    | io           |                   |               |                   |                   |
| Nome Estagiário         CPF Estagiário           elecione um         Image: Second Second Secon                                                                                                    | IRETORIA TÉCNICA DE PLA                     | NEJAMENT | O E GESTÃO PI | ÚBLICA    |      |       |   | Sel                      | ecione um       |              |                   |               |                   |                   |
| selecione um principal de la construir de la construir de la                                                                                                    | ome Supervisor                              |          |               |           |      |       |   | Nor                      | ne Estagiári    | 0            |                   | CPF Esta      | giário            |                   |
| eriados<br>01/05/2012<br>a do Trabalho<br>Pesquisar Segrar relatório<br>TCE Estagiário CPF Local Estágio Nível Vigência Início Efetivo Data Rescisão / Faltas Açõ<br>RETORIA TÉCNICA DE<br>ANEJAMENTO E GESTÃO 67936 LUCAS R C 434, 18- 0 PROGRAMA DE<br>BULCA A C 434, 18- 0 PROGRAMA DE<br>ESTÁGIOS MÉDIO 21/11/2011 - 21/11/2011 - 88:00 / 0:00 ✓<br>RETORIA TÉCNICA DE<br>ANEJAMENTO E GESTÃO 80198 MARINA A 432, 98- 2 PROGRAMA DE<br>BULCA SE C 432,                                                                                                    | Selecione um                                |          |               |           |      |       |   |                          |                 |              |                   |               |                   |                   |
| eriados<br>01/05/2012<br>a do Trabalho<br>Pesquisar Segrar relatório<br>TCE Estagiário CPF Local Estágio Nível Vigência Início Efetivo Data Rescisão Horas Estagiadas Açõ<br>RETORIA TÉCNICA DE<br>ANEJAMENTO E GESTÃO 67936 LUCAS R C 434 18- 0 BOLSAS DE<br>BULCA C 434 18- 0 PROGRAMA DE<br>BOLSAS DE<br>ESTÁGIOS MÉDIO 07/03/2012 - 07/03/2012 - 88:00 / 0:00 ✓                                                                                                    |                                             |          |               |           |      |       |   |                          |                 |              |                   |               |                   |                   |
| 01/05/2012<br>ia do Trabalho<br>Pesquisar Serar relatório<br>TCE Estagiário CPF Local Estágio Nível Vigência Início Data Rescisão Horas Estagiadas Açõ<br>RETORIA TÉCNICA DE<br>ANEJAMENTO E GESTÃO 67936 LUCAS R C 434 18- 0 PROGRAMA DE<br>BOLSAS DE<br>BOLSAS DE<br>BO                  | ≥riados                                     |          |               |           |      |       |   |                          |                 |              |                   |               |                   |                   |
| ia do Trabalho<br>Pesquisar Serar relatório<br>IIRETORIA TÉCNICA DE<br>ANDIAMENTO E GESTÃO<br>BULGAS R C 434 18- 0<br>PROGRAMA DE<br>BOLSAS DE<br>BOLSAS | 01/05/2012                                  |          |               |           |      |       |   |                          |                 |              |                   |               |                   |                   |
| Pesquisar       Segurisar       CPE       Local Estágio       Nível       Vigência       Início<br>Efetivo       Data Rescisão       Horas Estagiadas       Açõ         IntertoRIA TÉCNICA DE<br>AREJAMENTO E GESTÃO       67936       LUCAS R       C       434, 18-0       PROGRAMA DE<br>BOLSAS DE<br>SETIÁCIOS       méDIO       21/11/2011 -<br>21/11/2012       21/11/2011 -       88:00 / 0:00       //         IRETORIA TÉCNICA DE<br>AREJAMENTO E GESTÃO       80198       MARINA A       432 98-2       PROGRAMA DE<br>BOLSAS DE<br>ESTÁGIOS       méDIO       07/03/2012 -<br>30/12/2012       07/03/2012 -       07/03/2012 -       88:00 / 0:00       //                                                                                                    | ia do Trabalho                              |          |               |           |      |       |   |                          |                 |              |                   |               |                   |                   |
| Pesquisr         Gerar relatório           Idade Gestora         TCE         Estagiário         CPF         Local Estágio         Nível         Vigência         Início<br>Efetivo         Data Rescisão         Horas Estagiadas         Açõ           RETORIA TÉCNICA DE<br>AREJAMENTO E GESTÃO<br>IBLICA         67936         LUCAS R         C         434, 18- 0         PROGRAMA DE<br>BOLSAS DE<br>ESTÁGIOS         MÉDIO         21/11/2011 -<br>21/11/2012         21/11/2011 -         88:00 / 0:00         //           IRETORIA TÉCNICA DE<br>AREJAMENTO E GESTÃO<br>JBLICA         80198         MARINA A         432 98- 2         PROGRAMA DE<br>BOLSAS DE<br>ESTÁGIOS         mÉDIO         07/03/2012 -<br>30/12/2012         07/03/2012 -         07/03/2012 -         88:00 / 0:00         //                                                                                                    |                                             |          |               |           |      |       |   |                          |                 |              |                   |               |                   |                   |
| Nidade Gestora       TCE       Estagiário       CPF       Local Estágio       Nível       Vigência       Início<br>Efetivo       Data Rescião       Horas Estagiadas<br>/ Faltas       Açõ         RETORIA TÉCNICA DE<br>JBLICA       67936       LUCAS R       C       434 18- 0       PROGRAMA DE<br>BOLSAS DE<br>ESTÁGIOS       MÉDIO       21/11/2011 -<br>21/11/2012       21/11/2011 -<br>21/11/2012       21/11/2011 -<br>21/11/2012       88:00 / 0:00       //         RETORIA TÉCNICA DE<br>ANEJAMENTO E GESTÃO       80198       MARINA A       432 98- 2       PROGRAMA DE<br>BOLSAS DE<br>ESTÁGIOS       MÉDIO       07/03/2012 -<br>30/12/2012       07/03/2012 -<br>30/12/2012       -       88:00 / 0:00       //                                                                                                    | 🖲 Pesquisar 🛛 💓 Gerar re                    | atório   |               |           |      |       |   |                          |                 |              |                   |               |                   |                   |
| nidade Gestora     TCE     Estagiário     CPF     Local Estágio     Nível     Vigência     Inicio<br>Programa     Data Rescisão     Horas Estagiadas<br>(Faltas)     Açõ       IRETORIA TÉCNICA DE<br>JANEJAMENTO E GESTÃO<br>JELICA     67936     LUCAS R     C     434.     18-0     PROGRAMA DE<br>BOLSAS DE<br>SELICA     MÉDIO     21/11/2011 -<br>21/11/2012     21/11/2011 -     88:00 / 0:00     //       IRETORIA TÉCNICA DE<br>JANEJAMENTO E GESTÃO<br>JELICA     80198     MARINA A     432.     98-2     PROGRAMA DE<br>BOLSAS DE<br>ESTÁGIOS     07/03/2012 -<br>30/12/2012     07/03/2012 -     07/03/2012 -     88:00 / 0:00     //                                                                                                    |                                             |          |               |           |      |       |   |                          |                 |              |                   |               |                   |                   |
| IRETORIA TÉCNICA DE<br>ANEJAMENTO E GESTÃO       67936       LUCAS R       C       434, 18- 0       PROGRAMA DE<br>BOLSAS DE<br>ESTÁGIOS       MÉDIO       21/11/2011 -<br>21/11/2012       21/11/2011 -       88:00 / 0:00       //         IRETORIA TÉCNICA DE<br>ANEJAMENTO E GESTÃO       80198       MARINA A       432 98- 2       PROGRAMA DE<br>BOLSAS DE<br>ESTÁGIOS       MÉDIO       21/11/2011 -       21/11/2011 -       88:00 / 0:00       //         JELCA       80198       MARINA A       432 98- 2       PROGRAMA DE<br>BOLSAS DE<br>ESTÁGIOS       MÉDIO       07/03/2012 -<br>30/12/2012       07/03/2012 -       88:00 / 0:00       //                                                                                                    | nidade Gestora                              | TCE      | Estagiário    |           | CPF  |       |   | ocal Estágio.            | Nível           | Vigência     | Inicio<br>Efetivo | Data Rescisão | / Faltas          | <sup>S</sup> Açõe |
| ABLICA       ABLICA       18 0       0       0       21/11/2012       21/11/2012       21/11/2011       00.00 0.000       2         IRETORIA TÉCNICA DE<br>ANEJAMENTO E GESTÃO       80198       MARINA A       432.       98- 2       PROGRAMA DE<br>BOLSAS DE<br>ESTÁGIOS       MÉDIO       07/03/2012 -<br>30/12/2012       07/03/2012 -<br>07/03/2012       88:00 / 0:00       2                                                                                                    | RETORIA TÉCNICA DE                          | 67926    | LUCAS R       | <i>c</i>  | 424  | 19.   |   | PROGRAMA DE              | ΜΈΡΙΟ           | 21/11/2011 - | 21/11/2011        | _             | 88.00 ( 0.00      | 1                 |
| RETORIA TÉCNICA DE<br>ANEJAMENTO E GESTÃO         80198         MARINA A         432.         98-2         PROGRAMA DE<br>BOLSAS DE<br>ESTÁGIOS         mÉDIO         07/03/2012 -<br>30/12/2012         07/03/2012 -<br>07/03/2012 -         88:00 / 0:00         2                                                                                                    | BLICA                                       | 07530    | LUCASIK       |           |      |       |   | STÁGIOS                  | MEDIO           | 21/11/2012   | 21/11/2011        | -             | 0.007             | 2                 |
| ÚBLICA ESTÁGIOS 30/12/2012                                                                                                    | IRETORIA TÉCNICA DE<br>LANEJAMENTO E GESTÃO | 80198    | MARINA A      |           | 432. | . 98- | 2 | PROGRAMA DE<br>BOLSAS DE | MÉDIO           | 07/03/2012 - | 07/03/2012        | -             | 88:00 / 0:00      | /                 |
|                                                                                                    | ÚBLICA                                      |          |               |           |      |       |   | STÁGIOS                  |                 | 30/12/2012   |                   |               |                   | have              |
|                                                                                                    |                                             |          |               |           |      |       |   |                          |                 |              |                   |               |                   |                   |
|                                                                                                    |                                             |          |               |           |      |       |   |                          |                 |              |                   |               |                   |                   |
|                                                                                                    |                                             |          |               |           |      |       |   |                          |                 |              |                   |               |                   |                   |
|                                                                                                    |                                             |          |               |           |      |       |   |                          |                 |              |                   |               |                   |                   |

Na coluna "Horas Estagiadas/Faltas", a informação em verde corresponde ao total de horas estagiadas a serem pagas considerando o TCE do estagiário (**exceto** o recesso) e, em vermelho, as horas de faltas a serem descontadas, no mês/ano referência, se feito algum lançamento.

<u>Atenção</u>: as horas do período de recesso cadastrado no sistema no mês/ano referência, são excluídas das "Horas Estagiadas" apresentadas nesta coluna, apesar de serem horas que serão pagas, assim é garantido o pagamento da bolsa pelo recesso do estagiário.

Clique no botão ∠ para "Editar Movimentação" do estagiário.

#### Tela de lançamento de movimento

| 💾 Salvar 🛛 😓 Voltar     |                                                                              |
|-------------------------|------------------------------------------------------------------------------|
|                         |                                                                              |
| Mês / Ano de Referência | 05/2011                                                                      |
| Orgão                   | FUNDAP - FUNDAÇÃO DO DESENVOLVIMENTO ADMINISTRATIVO                          |
| Contrato                | 26                                                                           |
| Unidade Gestora         | DEPARTAMENTO DE DESENVOLVIMENTO DE TIC - TECNOLOGIA INFORMAÇÃO E COMUNICAÇÃO |
| Local de Estágio        | DEPTO DE DESENV. DE TIC - TEC. INFORM. COMUNICAÇÃO (CERQ. CESAR)             |
| Supervisor              | CLARICE RO                                                                   |
| CPF                     | 400.                                                                         |
| Nome Estagiário         | PAULO RICARDO I                                                              |
| Nível                   | MÉDIO                                                                        |
| TCE                     | 45691                                                                        |
| Limite de Horas Dia     | 4 Hs                                                                         |
| Dias Úteis no Mês       | 22 dia(s)                                                                    |
| Vigência do TCE         | 13/12/2010 - 01/12/2011                                                      |
| Data de Inicio Efetivo  | 13/12/2010                                                                   |
| Data de Rescisão        | -                                                                            |
| Recesso                 | 15 dias                                                                      |
|                         |                                                                              |
|                         | Horas/Faltas                                                                 |
|                         | Faltas Hs                                                                    |
|                         |                                                                              |
|                         | Desconto por Rubrica                                                         |
|                         | Auxílio Transporte 0 dias                                                    |
|                         |                                                                              |
|                         |                                                                              |

O campo do *Recesso* exibe a quantidade total de dias de recesso já registrados no sistema para determinado estagiário.

| Vigência do TCE        | 13/12/2010 - 01/12/2011 |
|------------------------|-------------------------|
| Data de Inicio Efetivo | 13/12/2010              |
| Data de Rescisão       |                         |
| Recesso 🤇              | 15 dias                 |

Para visualizar detalhadamente os períodos lançados, clique no link disponível na quantidade de dias apontados em azul na tela.

|   | ×                   |                  |
|---|---------------------|------------------|
|   | Data Início Recesso | Data Fim Recesso |
|   | 01/01/2011          | 15/01/2011       |
|   |                     |                  |
|   |                     |                  |
|   | Ok                  |                  |
| l |                     |                  |

Esta informação é importante caso o estagiário tenha faltas e período(s) de recesso no mesmo mês/ano referência. O usuário não conseguirá lançar horas de faltas a descontar durante o recesso, pois o sistema garante o pagamento integral do período do mesmo.

Clicando em "Ok" volta-se a tela de movimento para lançamento de faltas no limite dos dias estagiados, ou seja, não cadastrados como recesso.

No campo "Horas/Faltas" informe a **quantidade de faltas** a descontar <u>(no formato H: MM)</u>, ou, **de horas estagiadas** (se for o caso), de acordo com a sistemática definida no contrato de prestação de serviços assinado com a Fundap e já cadastrada no sistema SABE.

| 💾 Salvar 🛛 🗲 Voltar     |                                                                              |
|-------------------------|------------------------------------------------------------------------------|
|                         |                                                                              |
| Mês / Ano de Referência | 05/2011                                                                      |
| Orgão                   | FUNDAP - FUNDAÇÃO DO DESENVOLVIMENTO ADMINISTRATIVO                          |
| Contrato                | 26                                                                           |
| Unidade Gestora         | DEPARTAMENTO DE DESENVOLVIMENTO DE TIC - TECNOLOGIA INFORMAÇÃO E COMUNICAÇÃO |
| Local de Estágio        | DEPTO DE DESENV. DE TIC - TEC. INFORM. COMUNICAÇÃO (CERQ. CESAR)             |
| Supervisor              | CLARICE RODELLA RUSSO                                                        |
| CPF                     | 400 2 2- 3                                                                   |
| Nome Estagiário         | PAULO RICARDO I                                                              |
| Nível                   | ме́рго                                                                       |
| TCE                     | 45691                                                                        |
| Limite de Horas Dia     | 4 Hs                                                                         |
| Dias Úteis no Mês       | 22 dia(s)                                                                    |
| Vigência do TCE         | 13/12/2010 - 01/12/2011                                                      |
| Data de Inicio Efetivo  | 13/12/2010                                                                   |
| Data de Rescisão        | I-                                                                           |
| Recesso                 | 15 dias                                                                      |
|                         | Horas/Faltas                                                                 |
|                         | Faltas Hs                                                                    |
|                         | Desconto por Rubrica                                                         |
|                         | Auxílio Transporte 0 dias                                                    |
|                         |                                                                              |

No box de "Desconto por Rubrica", informe a quantidade de <u>dias</u> para **desconto dos benefícios**, se necessário.

<u>Atenção</u>: os descontos possuem unidade de medidas diferentes. O desconto de faltas é calculado em horas e o de benefício (Rubrica) em dias.

Clique em Balvar, para gravar os lançamentos.

A informação dos campos 'Limite de Horas Dia' e 'Dias Úteis no Mês' são para orientar o usuário quanto ao limite de desconto que pode ser atribuído àquele determinado TCE no, desde que, para o lançamento de "Faltas", não seja no período de recesso, se ambos forem no mesmo mês/ano referência.

Se o estagiário atingir o máximo de dias úteis para as faltas, o sistema atribuirá desconto integral em todos os benefícios que houver para a vaga, ou seja, se não estagiar nenhum dia não receberá nenhum benefício.

Tela de visualização da mensagem do desconto de benefício integral

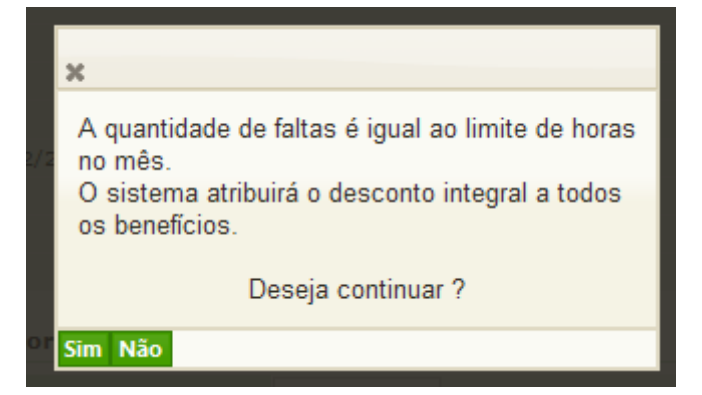

O usuário poderá confirmar o desconto total dos benefícios clicando em 'Sim' ou, retornar a tela anterior para corrigir o movimento, se clicar em "Não".

Se no mês que ocorrer as faltas em todos os dias úteis e também ocorrer recesso, o sistema apresentará a tela abaixo.

Tela de opção de desconto de benefício sobre recesso

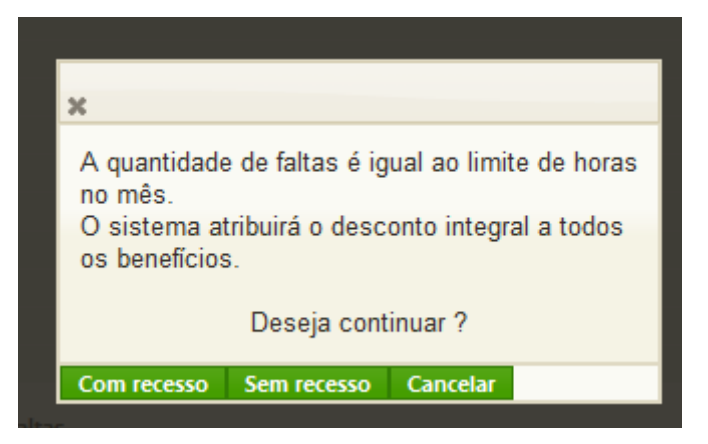

Se o usuário clicar no botão:

- "Com recesso" a quantidade de dias a descontar de todos os benefícios será igual aos dias de recesso **mais** os dias de falta;
- "Sem recesso" a quantidade de dias de benefícios a descontar será igual aos dias de falta, ou seja, **o benefício será pago durante o recesso.**

## 3)Movimento Aceite

Objetivo: autorizar e liberar (dar "o aceite") nos lançamentos mensais de movimento, baseados no controle de frequência para o cálculo da folha de pagamento e crédito da bolsa/benefício de estágio, validando a cobrança da remuneração pelos serviços prestados pela Fundap.

Esta função terá uma data limite para finalização, definida pela Fundap e previamente comunicada às entidades concedentes, para processamento da folha de pagamento da bolsa/beneficio e da remuneração pelos serviços prestados pela Fundap.

O responsável da entidade concedente, acessando os ícones de "Detalhes", terá acesso a todos os dados lançados na movimentação (Movimento) e no Termo de Compromisso de Estágio (TCE - Ingresso/Recesso/Rescisão) no Mês/Ano de Referência de todos os estagiários alocados no órgão.

#### Tela de Aceite da Movimentação

| Mês/And<br>05/2012   | o de Referência           |                             |                     |                                 |                      |                     |                    |                      |          |         |
|----------------------|---------------------------|-----------------------------|---------------------|---------------------------------|----------------------|---------------------|--------------------|----------------------|----------|---------|
| Orgão<br>FUNDAP      | - FUNDAÇÃO DO DES         | ENVOLVIMENTO ADMINISTRATIVO |                     | ontrato<br>25-Fundap - Projetos |                      |                     |                    |                      | -        |         |
| Unidade<br>Selecione | Gestora<br>um             |                             | s                   | ituação<br>Todos                |                      |                     |                    |                      | •        |         |
| 🕭 Pesq               | uisar 💾 Salvar            | Serar relatório             |                     |                                 |                      |                     |                    |                      |          |         |
| Quadro               | Num. Contrato             | Unidade Gestora             | Total<br>Estagiário | Total Hrs<br>s Estag.           | Total Hrs<br>Recesso | Total Hrs<br>Faltas | Total<br>Iniciados | Total<br>Rescindidos | Detalhes | Aceitar |
| 27                   | 25-Fundap -<br>Projetos » | DIRETORIA EXECUTIVA         | 1                   | 110:00                          | 0:00                 | 0:00                | o                  | 0                    | 11       |         |
| 43                   | 25-Fundap -<br>Projetos » | DIRETORIA TÉCNICA DE PLAN » | 2                   | 92:00                           | 84:00                | 0:00                | 0                  | 0                    | 11       |         |
| 711                  | 25-Fundap -<br>Projetos » | SUPERINTENDÊNCIA TÉCNICA »  | з                   | 346:00                          | 0:00                 | 0:00                | 0                  | 0                    | 11       |         |
| 41                   | 25-Fundap -<br>Projetos » | DIRETORIA TÉCNICA DE POLÍ » | 4                   | 440:00                          | 0:00                 | 0:00                | 0                  | 0                    | 11       |         |
| 39                   | 25-Fundap -<br>Projetos » | DIRETORIA TÉCNICA DE INOV » | 5                   | 484:00                          | 30:00                | 0:00                | 1                  | 1                    | 11       |         |
| 40                   | 25-Fundap -<br>Projetos » | DIRETORIA TÉCNICA DE FORM » | 6                   | 550:00                          | 75:00                | 0:00                | 0                  | 0                    | 11       |         |
| 1                    |                           |                             |                     |                                 |                      |                     |                    |                      |          |         |

Informe o Mês/Ano de Referência, o Órgão e o Contrato.

Selecione uma das opções no campo 'Situação'

| Situação   |   |
|------------|---|
| Todos      | - |
| Todos      |   |
| Aceito     |   |
| Não Aceito |   |

**Aceito :** Exibe o resumo dos lançamentos de frequência e movimento das unidades gestoras, já marcados como aceitos no mês/ano referência.

Não Aceito : Exibe o resumo das unidades gestoras ainda não gravados com o aceite.

O primeiro botão Serar relatório disponibiliza um relatório que descreve somente a situação (Aceito ou Não Aceito) para as Unidades Gestoras cadastradas.

O Segundo botão Serar relatório disponibiliza um relatório com os dados exibidos na tela, exceto a coluna "Detalhes", e com as palavras "Aceitar" ou "Não Aceitar" no lugar do "Flag" visto na tela.

O relatório exibe o resumo do mês/ano de referência, por unidade gestora (se selecionado para filtro) totalizando a quantidade: de estagiários ativos, de horas estagiadas, de faltas, de estagiários que iniciaram e rescindiram o estágio.

#### Detalhes

Para visualizar o detalhe da movimentação, clique nos botões 🖉 🧹 para ver Inícios (no primeiro lápis) ou Recesso e Rescisão (no segundo lápis) na coluna "Detalhes".

Para liberar as informações para os processos de folha de pagamento e faturas, clique no botão

Aceitar

da coluna 'Aceitar' e no botão Balvar para gravar sua autorização.

Após o Aceite gravado, o usuário não deverá alterar as informações digitadas.

Para o usuário acessar novamente o movimento depois do Aceite gravado pelo coordenador, o

| Aceitar                                                                                  |
|------------------------------------------------------------------------------------------|
| coordenador deverá retirar o cheque da coluna 🗖 🗖 da unidade gestora a ser alterado,     |
| corrigir o movimento e retornar à tela do Aceite para nova gravação do Aceite. Este      |
| procedimento deve ser observado para se alterar lançamento de faltas de meses anteriores |
| (até dois meses).                                                                        |

Somente as informações com aceite pelo coordenador serão consideradas nos cálculos da bolsa/benefício(s) do estagiário e da remuneração pelos serviços prestados pela Fundap.

O campo "Situação" permite ao usuário filtrar sua pesquisa com a opção na tela de:

- "Aceito" mostrará as unidades gestoras já liberadas ou;
- "Não Aceito" mostrará as unidades gestoras que estão sem ou aguardando liberação do coordenador.

### 4) Histórico de Estagiário

ð

Objetivo: permite consultar todos os dados lançados mensalmente no sistema, referentes à movimentação e recesso de um determinado estagiário do órgão e para cada TCE assinado.

Digite o CPF ou parte do nome do estagiário a ser pesquisado.

| IRETORIA EXECUTIVA |      |                                                                                                    | Esta<br>Seleção Pública | iglos <b>Funda</b><br>Fale Cono |
|--------------------|------|----------------------------------------------------------------------------------------------------|-------------------------|---------------------------------|
| CPF                | Nome |                                                                                                    |                         |                                 |
| Nome do Estagiário |      | CPF                                                                                                    | Data de<br>Nascimento   | Detalhes                        |
| LUCAS OLIVEIRA     |      | 1. A. 1.                                                                                                    | 1                       | /                               |
| LUCAS OZAWA P      |      | and the second second se |                         | /                               |
| LUCAS RICHARD      |      |                                                                                                    |                         | /                               |
| LUCAS SAHER        |      |                                                                                                    |                         | /                               |
|                    |      | -                                                                                                    |                         | /                               |

| Clique no botão 🚄 | para acessar os detalhes de cada esta | giário. |
|-------------------|---------------------------------------|---------|
|                   |                                       | 0       |

| <del>e</del> Volta       | ar                                                    |                                |       |                            |                |                  |          |
|--------------------------|-------------------------------------------------------|--------------------------------|-------|----------------------------|----------------|------------------|----------|
|                          |                                                       |                                |       |                            |                |                  |          |
| Nome                     | LUCAS RICHARD                                         |                                |       |                            |                |                  |          |
| CPF                      | 434 18- 0                                             |                                |       |                            |                |                  |          |
| Nível                    | MÉDIO                                                 |                                |       |                            |                |                  |          |
|                          |                                                       |                                |       |                            |                |                  |          |
| Número<br>do<br>Contrato | Unidade Gestora                                       | Local de Estágio               | TCE   | Vigência                   | Início Efetivo | Rescisão Efetivo | Detalhes |
| 25                       | DIRETORIA TÉCNICA DE PLANEJAMENTO E<br>GESTÃO PÚBLICA | PROGRAMA DE BOLSAS DE ESTÁGIOS | 67936 | 21/11/2011 -<br>21/11/2012 | 21/11/2011     |                  | 11       |
|                          |                                                       |                                |       |                            |                |                  |          |

Clique no primeiro botão 🧹 para acessar o detalhe do movimento

| <del> V</del> oltar |            |            |              |                        |                        |
|---------------------|------------|------------|--------------|------------------------|------------------------|
|                     |            |            |              |                        |                        |
| Nome                | PAULO R E  | BAGATIN CO |              |                        |                        |
| CPF                 | 69 . 41- 5 |            |              |                        |                        |
| Nível               | MÉDIO      |            |              |                        |                        |
|                     |            |            |              |                        |                        |
| Ano Mês Referên     | ncia       | L          | imite Hrs    | Hrs. Estagiadas Faltas | Desconto<br>Benefícios |
| 04/2011             |            | 41         | ns - 84:00hs | 84:00 / 0:00           | 1                      |
| 05/2011             |            | 4          | ns - 88:00hs | 88:00 / 0:00           | 1                      |
|                     |            |            |              |                        |                        |
|                     |            |            |              |                        |                        |
|                     |            |            |              |                        |                        |

## Para visualizar os descontos de benefícios, clique no 🦊

| <del> V</del> oltar |            |                      |        |  |  |
|---------------------|------------|----------------------|--------|--|--|
|                     |            |                      |        |  |  |
| Nome                | PAULO R BA | COR                  |        |  |  |
| CPF                 | 69 .741 5  |                      |        |  |  |
| Nível               | MÉDIO      |                      |        |  |  |
|                     |            | Desconto por Rubrica |        |  |  |
|                     |            | Auxílio Transporte   | 0 dias |  |  |
|                     |            |                      |        |  |  |
|                     |            |                      |        |  |  |
|                     |            |                      |        |  |  |
|                     |            |                      |        |  |  |
|                     |            |                      |        |  |  |

Clicar no botão 💝 Voltar da própria tela, até a tela de detalhes do estagiário.

Se clicar no segundo botão 🧹 irá acessar os detalhes do recesso do mesmo estagiário.

| 🗲 Voltar |                                   |                                |  |  |  |
|----------|-----------------------------------|--------------------------------|--|--|--|
|          |                                   |                                |  |  |  |
| Nome     | Nome PAULO R B. COR               |                                |  |  |  |
| CPF      | 698.3                             |                                |  |  |  |
| Nível    | MÉDIO                             |                                |  |  |  |
|          |                                   |                                |  |  |  |
|          |                                   |                                |  |  |  |
|          | Data Início Recesso               | Data Fim Recesso               |  |  |  |
|          | Data Início Recesso<br>01/01/2011 | Data Fim Recesso<br>15/01/2011 |  |  |  |
|          | Data Inicio Recesso<br>01/01/2011 | Data Fim Recesso<br>15/01/2011 |  |  |  |
|          | Data Inicio Recesso<br>01/01/2011 | Data fim Recesso<br>15/01/2011 |  |  |  |
|          | Data Inicio Recesso<br>01/01/2011 | Data fim Recesso<br>15/01/2011 |  |  |  |
|          | Data Inicio Recesso<br>01/01/2011 | Data fim Recesso<br>15/01/2011 |  |  |  |
|          | Data Inicio Recesso<br>01/01/2011 | Data fim Recesso<br>15/01/2011 |  |  |  |

Para sair de qualquer tela de consulta do estagiário é só acionar o botão <sup>revoltar</sup> da tela até a tela pretendida do mesmo estagiário ou a tela inicial do Histórico do Estagiário para escolha de outro estagiário.

## INSTRUÇÕES

Para acessar este manual de instruções ou entrar em contato com o Setor de Estágio da Fundap, acesse o item de menu 'Coordenador' – 'Instruções'.

Tela Fale com o Setor de Estágio

| erfil: Contrato Cod. 25 / UG : | DIRETORIA EXECUTIVA                             | Estágios <b>Fundap</b>                  |
|--------------------------------|-------------------------------------------------|-----------------------------------------|
|                                |                                                 | 🧣 Seleção Pública 🛛 🐱 Fale Conosco      |
| Dados Cadastrais               | SABE - Fale com o setor de estági               | io                                      |
| Consultas                      | Para acossar o manual do instruções - cOliguo a | (*) Campos obrigatório                  |
| Coordenador                    | Para acessar o manual de instruções para Previ  | são de Vagas <clique aqui=""></clique>  |
| lterar Senha                   |                                                 |                                         |
| Sair                           | Para acessar o manual de instruções para Adm.   | de Estagiário <clique aqui=""></clique> |
|                                | Para esclarecer dúvidas do sistema, envie um e  | -mail para o estágio Fundap             |
|                                | Digite seu Nome:                                | *                                       |
|                                | E-mail:                                         | *                                       |
|                                | Confirme o E-mail:                              | - ste                                   |
|                                | Digite sua mensagem:                            |                                         |
|                                |                                                 |                                         |
|                                |                                                 |                                         |
|                                |                                                 |                                         |
|                                |                                                 |                                         |
|                                |                                                 | -1-                                     |
|                                |                                                 |                                         |
|                                | G                                               | ravar                                   |

Acesse o Manual de Instruções para Adm. de Estagiário clicando em < Clique Aqui>.

Para enviar uma mensagem, informe os dados solicitados, digite a sua mensagem/dúvidas e

clique no botão Gravar .

## LEGENDA

O sinal de \* (asterisco) na frente de determinados campos indica que a informação é obrigatória.

Clique na seta para baixo ( Seta de lista de opções de filtro/dados.

Lembre-se de clicar no botão Resquisar a cada alteração de seleção ou filtro para atualizar sua lista na tela.

| Ao completar o preenchimento de qualquer tela, clique em | <b>G</b> ravar | ou | 💾 Salvar | para i | registrar |
|----------------------------------------------------------|----------------|----|----------|--------|-----------|
| as informações digitadas no sistema.                     |                |    |          |        |           |

| Os botões excluir ou removem do banco de dados as informações digitadas.                           |
|----------------------------------------------------------------------------------------------------|
| O botão Novo limpa os campos da tela ou abre novo campo para acrescentar uma informação.           |
| O botão <sup>Continuar</sup> avança para a próxima tela.                                           |
| O botão 🖆 Voltar retorna a tela anterior.                                                          |
| O botão 🧹 lápis possibilita alguma ação com as informações como: editar; detalhar; cadastrar; etc. |
| O botão imprime telas e/ou relatórios.                                                             |
| O botão <sup>Arquivo PDF</sup> mostra os relatórios gerados em PDF.                                |
| O botão Serar relatório indica a geração de relatórios (opções de formatos: PDF e Excel).          |

Após pressionar o botão ≫ Gerar relatório aparecerá na tela o quadro

| ×                            |  |
|------------------------------|--|
| Escolha o tipo do relatorio— |  |
| PDF                          |  |
| Agrupar relatório por        |  |
| Por Unidade Gestora          |  |
| Confirmar Cancelar           |  |

Que possibilita as escolhas "PDF" ou "Excel" no box da primeira seta, e "Por Unidade Gestora" ou "Por Local de Estágio" na segunda.